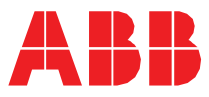

ABB MOTION SERVICES

# ABB Ability<sup>™</sup> Digital Powertrain condition monitoring for rotating equipment What's new? PI30

## See topics

| New features                                                     | 2  |
|------------------------------------------------------------------|----|
| Quality flags for operational parameters                         | 2  |
| Reporting an issue is made easy                                  | 3  |
| Enable/disable all asset notifications                           | 4  |
| Critical firmware update of Smart Sensor                         | 5  |
| Vietnamese language support                                      | 6  |
| Asset filter to view recent events                               | 6  |
| Representation of gaps in graph                                  | 7  |
| Mechanism to display aggregated measurement data points          | 8  |
| Enhancements                                                     |    |
| Sensor to gateway RSSI value description                         | 10 |
| Adding correct asset serial number                               |    |
| New nameplate parameter for motor connection type                | 11 |
| Industrial areas are highlighted on the map box tile             | 12 |
| Smart Sensor for Motors: Text for sensor replacement is improved |    |
| Upper limits of bearing condition measurement                    | 14 |
| FFT calculation using radial component                           | 14 |
| Condition index calculations enhanced                            | 14 |

| DOCUMENT ID                                | REV. | SECURITY LEVEL | DATE                          | LANG. | PAGE |  |  |
|--------------------------------------------|------|----------------|-------------------------------|-------|------|--|--|
| 9AKK107992A8819                            | A    | External       | 18 <sup>th</sup> October 2021 | EN    | 1/14 |  |  |
| © Copyright 2021 ABB. All rights reserved. |      |                |                               |       |      |  |  |

# New features

#### Quality flags for operational parameters

In trend charts, a bad quality flag icon and its description text appear in Blue color.

The following quality flags are added:

- Value out of range The sensor provided value is outside of its possible measurement ranges.
- Value cannot be determined The measured value cannot be calculated because not all conditions are met. For example, motor is not running.

| Portal:                                          |                          |                 |
|--------------------------------------------------|--------------------------|-----------------|
|                                                  | Health parameters 👌      |                 |
| Overall Vibration (i) Value out of range         | 35.000 mm/s RMS          | ₩ ① ঢ় ⊖ ^      |
| Bearing Condition (i) Value cannot be determined | -                        | () ♣ ⊖          |
| Skin Temperature                                 | 55 °C                    |                 |
|                                                  | Operational parameters 👌 |                 |
| Vibration (Radial)  i Value out of range         | 22.312 mm/s RMS          | (j) 45 $\oplus$ |
| Vibration (Tangential)<br>i Value out of range   | 22.312 mm/s RMS          | j 4 🕀           |
| Vibration (Avial)                                | 22 312 mm /c DMS         | ○ □ □ ▼         |

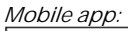

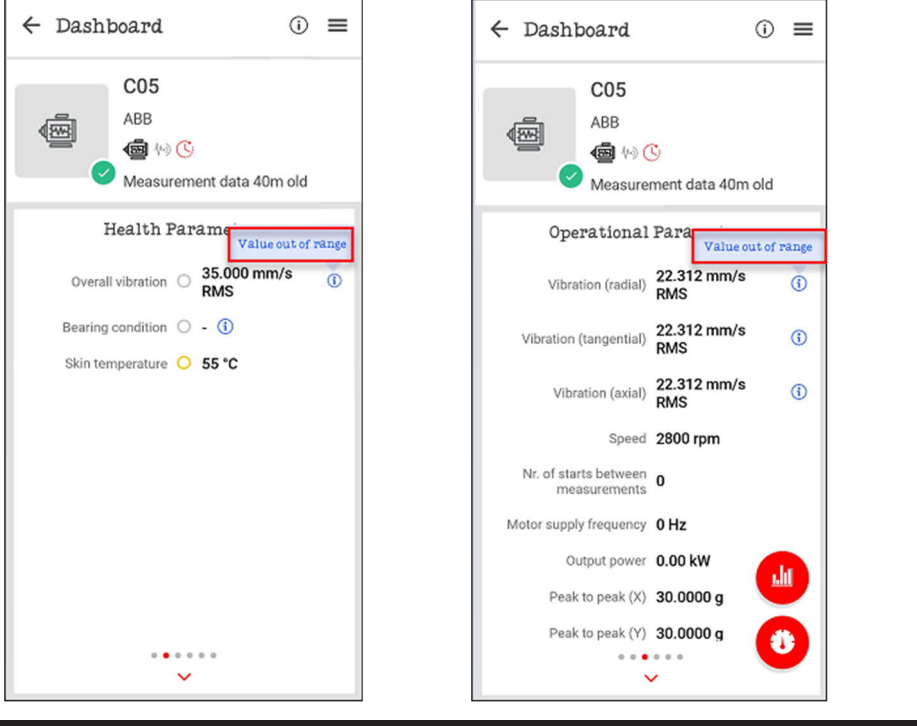

| DOCUMENT ID                                | REV. | SECURITY LEVEL | DATE                          | LANG. | PAGE |  |  |
|--------------------------------------------|------|----------------|-------------------------------|-------|------|--|--|
| 9AKK107992A8819                            | A    | External       | 18 <sup>th</sup> October 2021 | EN    | 2/14 |  |  |
| © Copyright 2021 ABB. All rights reserved. |      |                |                               |       |      |  |  |

### Reporting an issue is made easy

In Smart Sensor portal, you can log Smart Sensors related issues and directly report them to the support team.

- 1. From the Hamburger menu, click Report issue.
- 2. In the Report issue window, select the asset Id.
- 3. Provide an issue description.
- 4. Select an issue category.
- 5. If the issue type field appears, select a type from the list.
- 6. Click Report, to submit the issue.

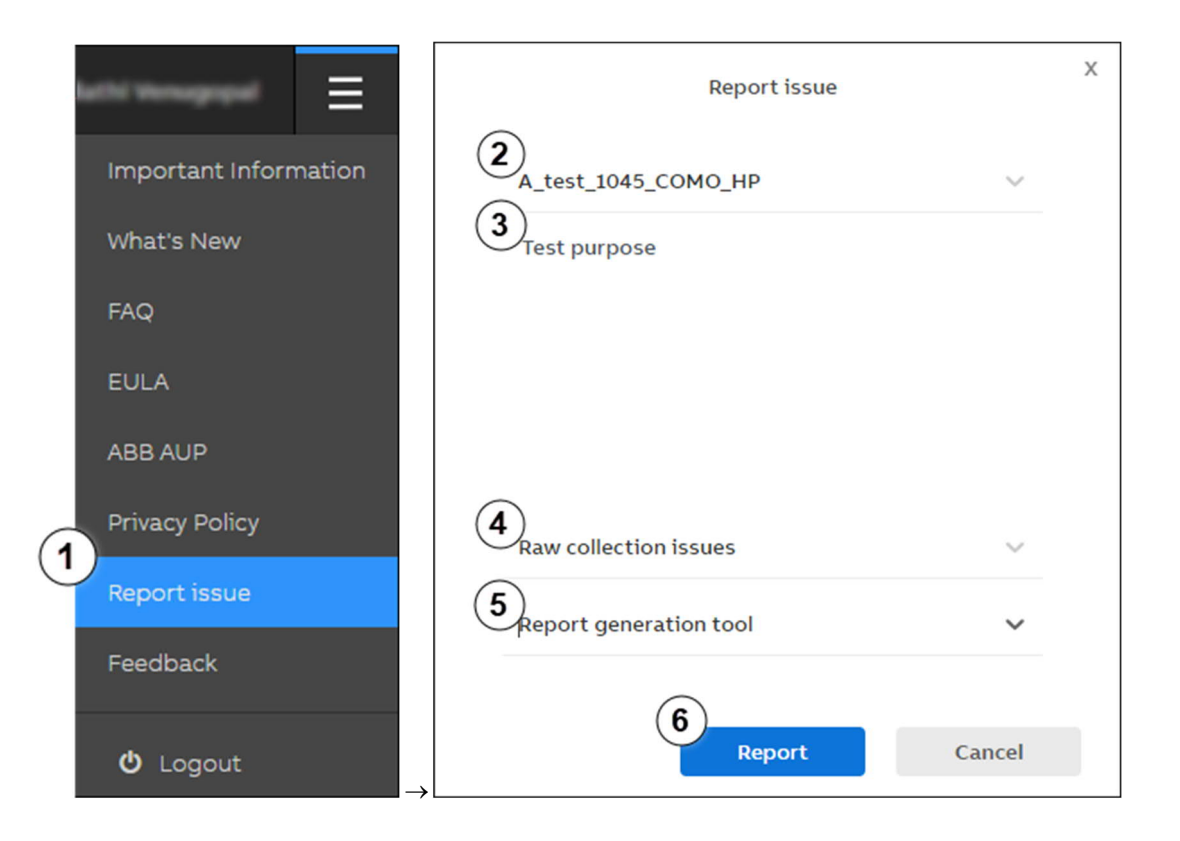

| DOCUMENT ID                                | REV. | SECURITY LEVEL | DATE                          | LANG. | PAGE |  |  |
|--------------------------------------------|------|----------------|-------------------------------|-------|------|--|--|
| 9AKK107992A8819                            | A    | External       | 18 <sup>th</sup> October 2021 | EN    | 3/14 |  |  |
| © Copyright 2021 ABB. All rights reserved. |      |                |                               |       |      |  |  |

#### Enable/disable all asset notifications

In Smart Sensor portal, you can enable or disable all notifications for your assets. This action overrules any previous asset level configuration which means that if you commission a new asset to the organization after you have already clicked on the notification switch, to enable notifications for the new sensor, you need to push once more the Enable all button.

Note: The Enable all|Disable all switch applies to assets of the organization that you are currently joined to. If you are a user of more than one organization, you have to join the next organization and enable the notifications for that organization.

- 1. Go to Profile  $\rightarrow$  Notifications.
- 2. Under Switch notifications for your assets, against a notification type, click Enable all/Disable all, as needed.

You can read the notification description in the info button next to the notification title.

| ABB Smart Sensor (Beta)                | Condition M        | Honitoring  | Symptom Monitoring             | Asset Deta     | ils Organization        | Management       | 👬 Test_SmartSensor | ۸            | = = |
|----------------------------------------|--------------------|-------------|--------------------------------|----------------|-------------------------|------------------|--------------------|--------------|-----|
|                                        |                    |             |                                |                |                         |                  |                    | Profile      |     |
| Profile                                |                    |             | Notifications                  |                | API keys                |                  |                    |              |     |
| Notification enabled successfully.     |                    |             |                                |                |                         |                  |                    |              |     |
| This functionality is used for config  | guring the way     | Smart Senso | or can notify you of actions h | appening in ti | he platform             |                  |                    |              |     |
| Disable all notifications (i)          |                    |             |                                |                |                         |                  |                    |              |     |
| System notifications                   |                    |             |                                |                |                         |                  |                    |              |     |
| Notification                           |                    |             |                                |                | E-mail (i)              | Pueb (i          |                    | Webbooks (i) |     |
| Notification                           |                    |             |                                |                | E-mail ()               | Push (           |                    | WEDHOOKS ()  |     |
| Asset Commissioned Notification        | 1                  |             |                                |                |                         |                  |                    |              |     |
| User Added To Group (j)                |                    |             |                                |                |                         |                  |                    |              |     |
| Switch notifications for you           | ur assets 🛈        |             |                                |                |                         |                  |                    |              |     |
| Notification                           |                    |             |                                |                | E-mail (j)              | Push (j          |                    |              |     |
| Asset Nameplate Data Edited 🛈          |                    |             |                                | E              | nable all Disable all   | Enable all   Dis | able all           |              |     |
| Asset Generic notification, does not a | pply for all senso | r types.    |                                | E              | nable all   Disable all | Enable all   Dis | able all           |              |     |
| Asset returned to normal operation     | n (j)              |             |                                | E              | nable all Disable all   | Enable all   Dis | able all           |              |     |
| Load Measurement Notification (        | )                  |             |                                |                |                         |                  |                    |              |     |

| DOCUMENT ID                                | REV. | SECURITY LEVEL | DATE                          | LANG. | PAGE |  |  |
|--------------------------------------------|------|----------------|-------------------------------|-------|------|--|--|
| 9AKK107992A8819                            | A    | External       | 18 <sup>th</sup> October 2021 | EN    | 4/14 |  |  |
| © Copyright 2021 ABB. All rights reserved. |      |                |                               |       |      |  |  |

#### Critical firmware update of Smart Sensor

A notification appears when the sensor has a critical firmware update. This action also prevents from commissioning the sensor without upgrading to the latest version.

Note: The critical firmware update feature applies only to Smart Sensor for motors and pumps.

In Smart Sensor portal, go to Asset Details → Sensor properties → Sensor details → Firmware version. The following message appears - "A critical firmware update is available!"

The info button shows the message - "*To update the sensor monitoring the asset to the latest firmware version, please configure … or perform the update with your mobile app.*"

| Event log                    | Operational parameters                     | Asset properties                                                                 | Sensor propert    |
|------------------------------|--------------------------------------------|----------------------------------------------------------------------------------|-------------------|
|                              |                                            |                                                                                  |                   |
|                              | Sensor details                             |                                                                                  |                   |
| Sensor identifier            |                                            | S2A0006                                                                          | 573-8747          |
| Sensor type                  |                                            | Smart Sensor Fo                                                                  | r Motors          |
| Firmware version             |                                            | ① A critical firmware update is                                                  | 9.3<br>available! |
| Hardware revision            | To update the sens<br>firmware version, pl | or monitoring the asset to the latest<br>ease configure your gateway maintenance | e D               |
| Subscription type            | is monitored by a g<br>mobile app.         | ateway or perform the update with your                                           | otion             |
| Subscription expiration date |                                            | 10/24/2021, 5:3                                                                  | 0:00 AM           |

• In Smart Sensor mobile app, to update the sensor firmware, make sure that Bluetooth<sup>®</sup> is on and follow the below steps:

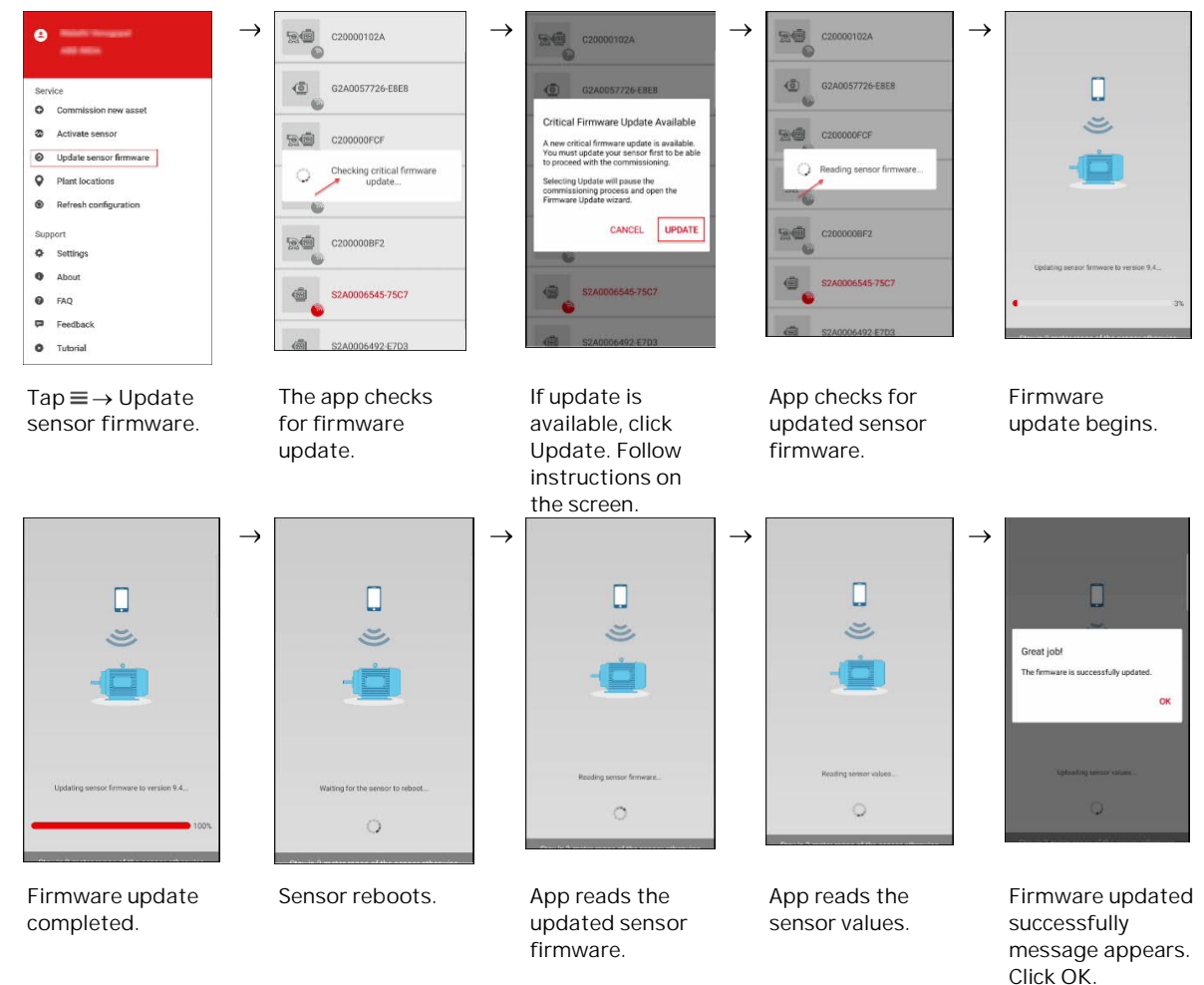

| DOCUMENT ID                                | REV. | SECURITY LEVEL | DATE                          | LANG. | PAGE |  |  |
|--------------------------------------------|------|----------------|-------------------------------|-------|------|--|--|
| 9AKK107992A8819                            | А    | External       | 18 <sup>th</sup> October 2021 | EN    | 5/14 |  |  |
| © Copyright 2021 ABB. All rights reserved. |      |                |                               |       |      |  |  |

 $\rightarrow$ 

# Vietnamese language support

Smart Sensor portal supports Vietnamese (VI) language.

- 1. Go to Profile  $\rightarrow$  General.
- 2. In the languages list, select Vietnamese.

|     | Profile               |       |
|-----|-----------------------|-------|
| Ge  | neral                 |       |
| 8   |                       |       |
|     | malathi.venugopal@in. | abb.c |
|     | vietnamese (Tiêhg Vi  | . ~   |
| #   | Polish (Polski)       | *     |
|     | (Português)           |       |
| Lai | Romanian (Română)     |       |
|     | Russian (Русский)     |       |
| 0 0 | Spanish (Español)     |       |
| 0 0 | Swedish (Svenska)     |       |
|     |                       |       |

Asset filter to view recent events

In Smart Sensor mobile app, the Asset list filter menu includes a new filter item With recent events to filter alerts/alarms opened in the last 24 hours.

Note: The previous filter Needs attention is removed.

| 📶 Airtel WiFi 🗢                                                                          |       | 12:51 A        | M                    |  |  |  |
|------------------------------------------------------------------------------------------|-------|----------------|----------------------|--|--|--|
| $\equiv \underset{\text{all assets}}{\text{My Groups}} \bullet \qquad \overline{\P_{0}}$ |       |                |                      |  |  |  |
| Q 6 assets                                                                               |       | Filte          | er                   |  |  |  |
| All asset turas                                                                          | _     | $\blacksquare$ | All Assets           |  |  |  |
| All asset types                                                                          | Ť     | \$3            | Favorites            |  |  |  |
|                                                                                          | 1000  | -{r=))         | In range             |  |  |  |
|                                                                                          | ABB   | ß              | With old data        |  |  |  |
|                                                                                          | Measu | P              | With fresh data      |  |  |  |
|                                                                                          |       |                | With recent events   |  |  |  |
|                                                                                          | A_te  | b              | I am responsible for |  |  |  |
|                                                                                          | smart | Ø              | Unmonitored Assets   |  |  |  |
|                                                                                          | Measu | rement         | data 6h 34m old      |  |  |  |
|                                                                                          | b485  |                |                      |  |  |  |
|                                                                                          | ABB   |                |                      |  |  |  |
| NTERN .                                                                                  |       | 3              |                      |  |  |  |
| 0                                                                                        | Measu | rement         | data 1h 6m old       |  |  |  |
|                                                                                          | BF3   |                |                      |  |  |  |
|                                                                                          |       |                |                      |  |  |  |

| DOCUMENT ID                                | REV. | SECURITY LEVEL | DATE                          | LANG. | PAGE |  |  |
|--------------------------------------------|------|----------------|-------------------------------|-------|------|--|--|
| 9AKK107992A8819                            | A    | External       | 18 <sup>th</sup> October 2021 | EN    | 6/14 |  |  |
| © Copyright 2021 ABB. All rights reserved. |      |                |                               |       |      |  |  |

# Representation of gaps in graph

Trend charts display gaps to represent either missing data or out of range data (quality flag), instead of the existing interpolated straight lines.

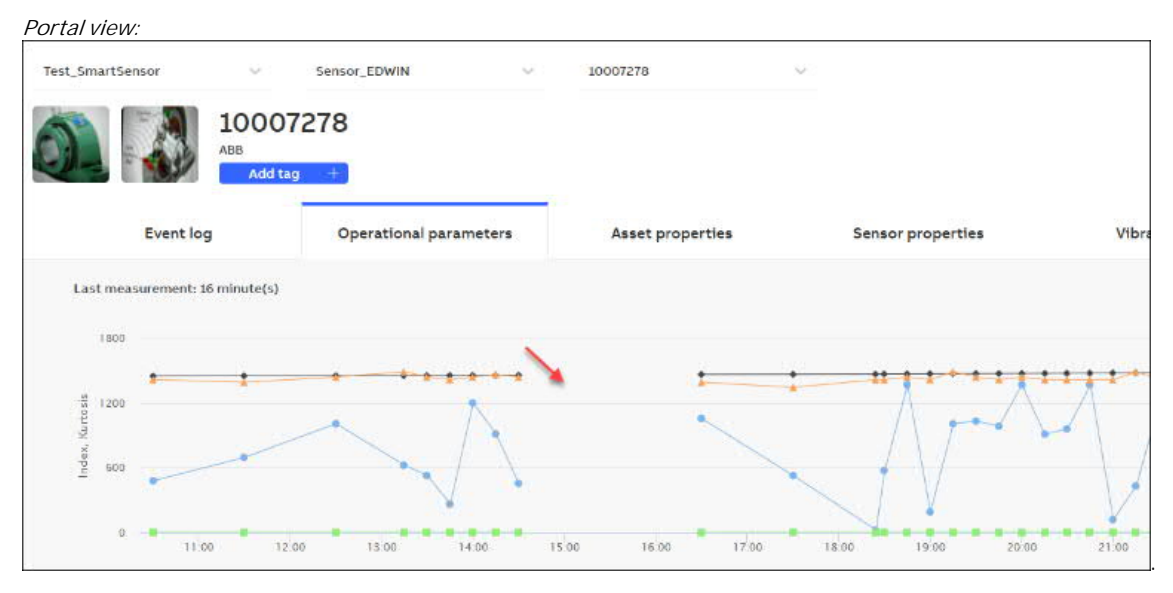

Mobile view:

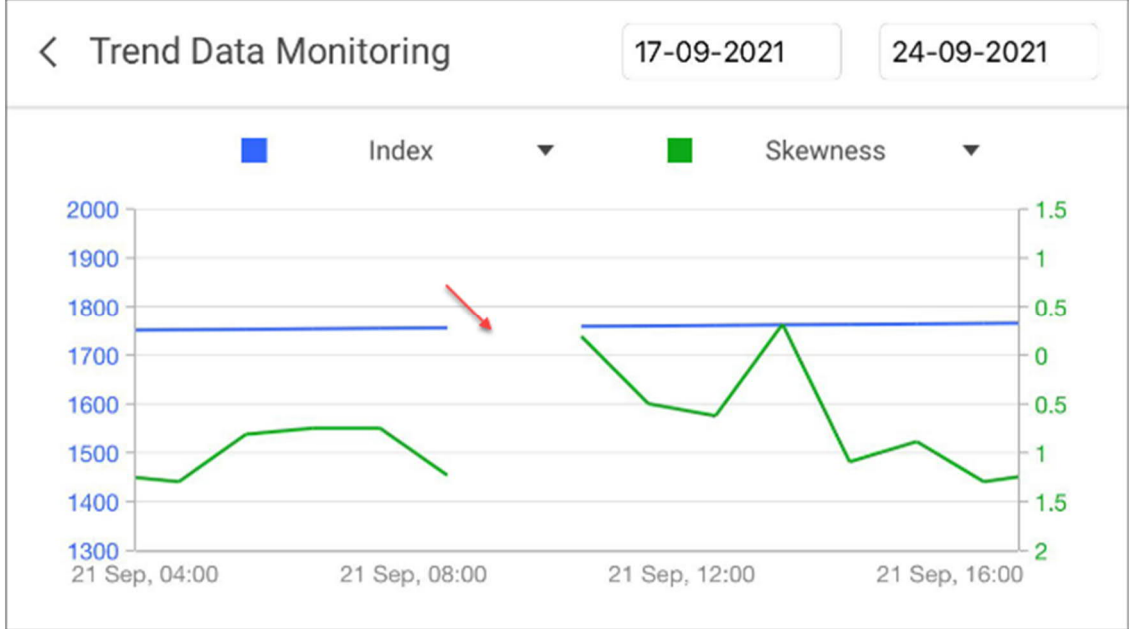

| DOCUMENT ID                                | REV. | SECURITY LEVEL | DATE                          | LANG. | PAGE |  |
|--------------------------------------------|------|----------------|-------------------------------|-------|------|--|
| 9AKK107992A8819                            | A    | External       | 18 <sup>th</sup> October 2021 | EN    | 7/14 |  |
| © Copyright 2021 ABB. All rights reserved. |      |                |                               |       |      |  |

#### Mechanism to display aggregated measurement data points

If there are several measurement data points at a selected interval, the graph may display compressed data points. To provide a timely response of several data points over a large display interval, the average of multiple data points is calculated and plotted on graph.

If you reduce the display interval by zooming or from the chart date picker, the data is re-evaluated, and aggregation level can reach the maximum resolution on a small or suitable interval. Aggregation level is the number of hours at which the average of the data points is calculated.

| Aggregation level<br>(in hours) | Time range<br>(days) | Description                                                                                                    |
|---------------------------------|----------------------|----------------------------------------------------------------------------------------------------|
| All data points                 | Up to 30             | All data points are displayed.                                                                                                    |
| 1                               | 30 60                | Average is calculated at an interval of one hour.<br>Note: If measurement interval is one hour, there is no<br>aggregation up to 60 days. |
| 3                               | 60 180               | Average is calculated over a 3-hour interval.                                                                                             |
| 6                               | 180 365              | Average is calculated over a 6-hour interval.                                                                                             |
| 12                              | 365 730              | Average is calculated over a 12-hour interval.                                                                                            |
| 24                              | More than 730        | Average is calculated over a 24-hour interval.                                                                                            |

The table below lists the aggregation levels defined for different time ranges:

The screens below are examples of the different aggregation levels and time ranges:

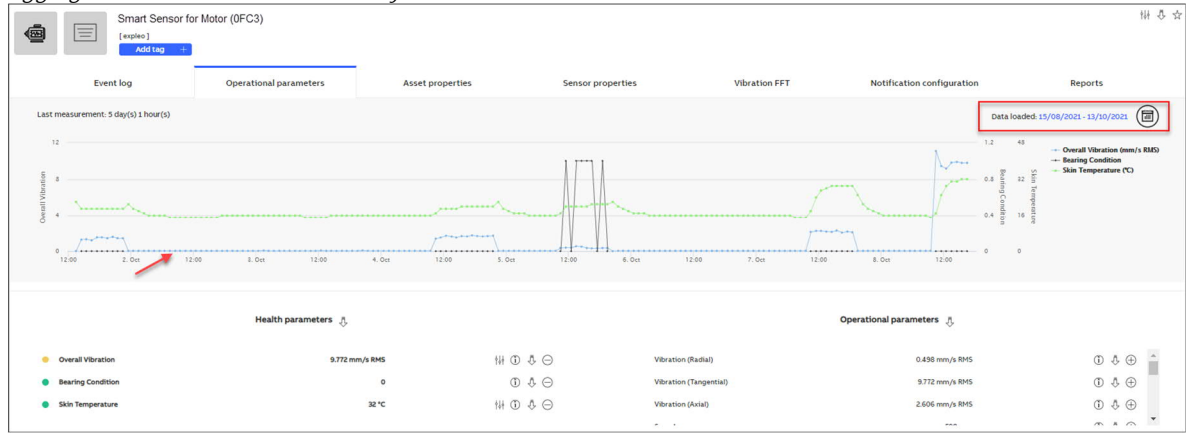

Aggregation: 1 hour at less than 60 days

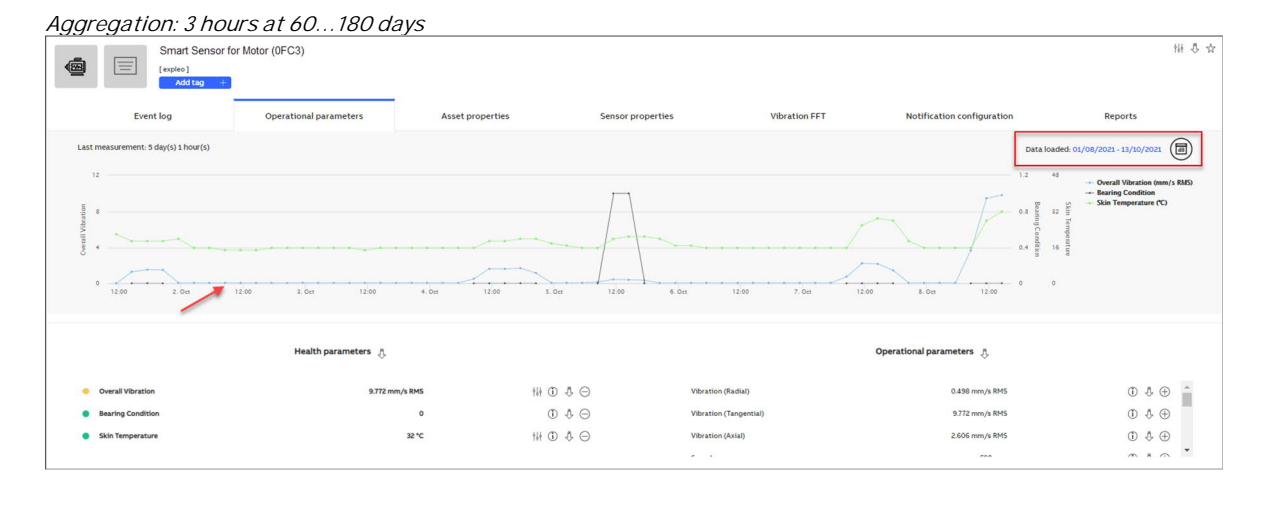

DOCUMENT IDREV.SECURITY LEVELDATELANG.PAGE9AKK107992A8819AExternal18<sup>th</sup> October 2021EN8/14© Copyright 2021 ABB. All rights reserved.

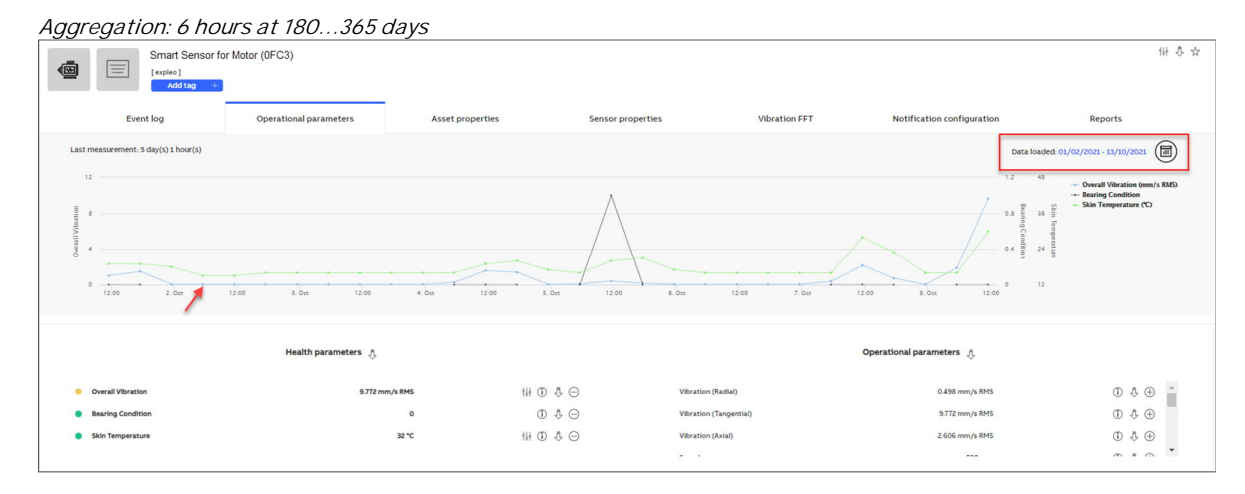

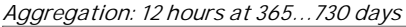

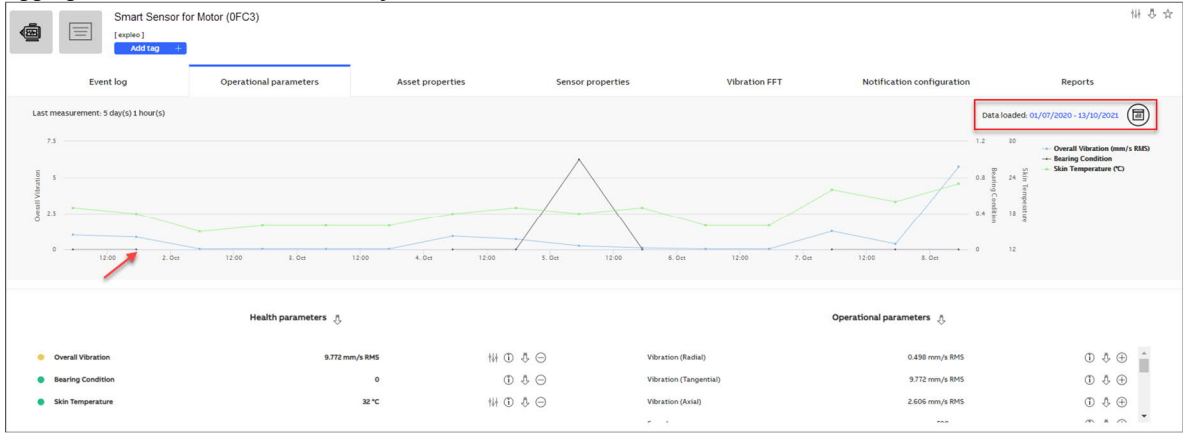

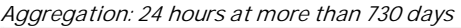

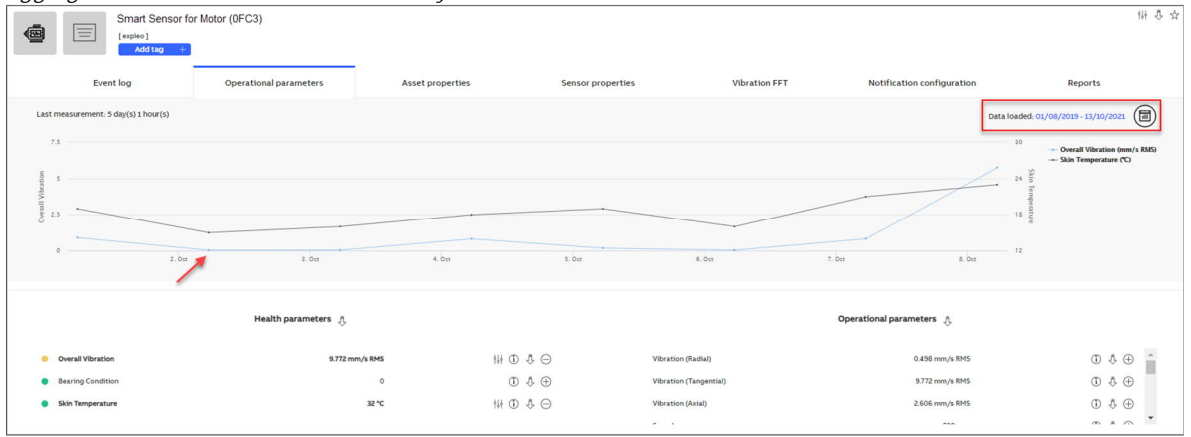

Known limitations:

- When a high measurement interval is configured (e.g., 12 hours), the graph may display gaps due to the aggregation level. These gaps may not impact the data itself and all data is retrieved and displayed.
- When measurement aggregation is applied to the graph, extreme (minimum/maximum) measurement points within each aggregation interval may not be displayed.

Note: The above known limitations will be addressed in the upcoming releases.

| DOCUMENT ID                                | REV. | SECURITY LEVEL | DATE                          | LANG. | PAGE |  |
|--------------------------------------------|------|----------------|-------------------------------|-------|------|--|
| 9AKK107992A8819                            | А    | External       | 18 <sup>th</sup> October 2021 | EN    | 9/14 |  |
| © Copyright 2021 ABB. All rights reserved. |      |                |                               |       |      |  |

# **Enhancements**

#### Sensor to gateway RSSI value description

A tool tip description appears for Sensor to gateway Received Signal Strength Indicator (RSSI) value.

In Smart Sensor portal, go to Asset Details  $\rightarrow$  Sensor properties  $\rightarrow$  Sensor features  $\rightarrow$  Sensor to gateway RSSI value. Click the info button to view the description.

| Sensor properties                  | Vibration FFT                 | Notification configuration                                                                                                    | Reports                   |
|------------------------------------|-------------------------------|----------------------------------------------------------------------------------------------------|---------------------------|
|                                    |                               | Sensor features                                                                                                    |                           |
| Power saving mo                    | ode                           |                                                                                                    | Disabled<br>1h            |
| Enable speed sy<br>Sensor to gatew | ncronization<br>ay RSSI value | Based on signal strength, three categories can be g<br>identified. RSSI value between 0 and -70 is OK; RSSI<br>between -70 and -80 is weak, sensor might not be a<br>measurements retrieval; RSSI value -80 or less is po<br>chance that the sensor cannot be read. | valiable for<br>vor, high |

#### Adding correct asset serial number

In Smart Sensor mobile app, while commissioning an asset, the app prompts to add correct Asset serial number. For example, if asset type is motor the message appears as - "*Please introduce the correct serial number of the Motor*". See in screen 1.

If you added the sensor identifier as the Asset Serial Number, the error message appears as – "*Sensor identifier and asset serial number are the same*". See in screen 2.

| Screen 1                                                 |                | Scre                                                                                             | en 2   |         |          |        |        |         |        |           |
|----------------------------------------------------------|----------------|--------------------------------------------------------------------------------------------------|--------|---------|----------|--------|--------|---------|--------|-----------|
| < Add asset                                              | Done           | <                                                                                                | Add    | asse    | et       |        |        |         | I      | Done      |
| ADD ASSET IMAGE                                          |                |                                                                                                  |        |         | <b>4</b> | SSET I | MAGE   | )       |        |           |
| Asset Name *     Please introduce the correct serial num | nber of        | \$                                                                                               | Testa  | asset   | id       |        |        |         |        |           |
| U the Motor                                              |                |                                                                                                  | Senso  | r ident | ifier a  | nd ass | et ser | ial nur | mber a | re        |
| ່ພື່ Asset Serial Number *                               |                | Û                                                                                                | the sa | me      |          |        |        |         |        |           |
| 💾 Plant *                                                | ( <del>)</del> | 5<br>1<br>1<br>1<br>1<br>1<br>1<br>1<br>1<br>1<br>1<br>1<br>1<br>1<br>1<br>1<br>1<br>1<br>1<br>1 | S2A0   | 0052    | 90-63    | 3B2    |        |         |        |           |
| I Okay                                                   | Hi             |                                                                                                  |        |         |          |        |        |         |        |           |
| Q W E R T Y U I                                          | O P            | q                                                                                                | we     | e I     | 1        | ty     | / 1    | L       | i      | p         |
| ASDFGHJ                                                  | κL             | а                                                                                                | s      | d       | f        | g      | h      | j       | k      | 1         |
|                                                          | M              | Ŷ                                                                                                | z      | x       | с        | V      | b      | n       | m      | $\otimes$ |
| 123 😄 🖳 space                                            | done           | 123                                                                                              | ٢      | ₽       |          | spa    | ace    |         | d      | one       |

| DOCUMENT ID                                | REV. | SECURITY LEVEL | DATE                          | LANG. | PAGE  |  |
|--------------------------------------------|------|----------------|-------------------------------|-------|-------|--|
| 9AKK107992A8819                            | A    | External       | 18 <sup>th</sup> October 2021 | EN    | 10/14 |  |
| © Copyright 2021 ABB. All rights reserved. |      |                |                               |       |       |  |

# New nameplate parameter for motor connection type

A new nameplate parameter "Connection type" is added to show the motor connection type.

 In Smart Sensor portal, select a motor sensor and asset Id. Go to Asset details → Asset properties → Nominal details and see the Connection type parameter with values "Star" or "Delta".

| Asset properties | Sensor  | properties   | Vibration FFT | Notification configuration | Reports     |
|------------------|---------|--------------|---------------|----------------------------|-------------|
|                  |         |              |               | Nominal details            |             |
|                  | 10028   | Motor Standa | ard           |                            | IEC         |
| A_test_1045_COI  | MO_HP   | Speed        |               |                            | 1400.0 rpm  |
|                  | Motor   | Speed Contro | ы             |                            | Fixed Speed |
| SmartSenso       | or_Test | Voltage      |               |                            | 230 \       |
| Test_Smart       | Sensor  | Connection t | ype           |                            | Delta       |
|                  | 1045    | Current      |               |                            | 10.00 /     |
|                  | esting  | Power        |               |                            | 350.00 kv   |
| anusha.a1@in.at  | b.com   | Line Frequen | cy.           |                            | 50.0 H      |
|                  |         | Power Factor |               |                            | 0.50        |

• In mobile app, go to Nameplate info. In Connection type, tap Add Value and select the connection type as Delta, Star or Unknown/Other.

| Mobile app view:                                                                                                    |      |  |  |  |  |
|----------------------------------------------------------------------------------------------------|------|--|--|--|--|
| < Nameplate info                                                                                                    | List |  |  |  |  |
| ADD NAMEPLATE IMAGE                                                                                                    |      |  |  |  |  |
| Connection type * Add Value                                                                                                    | •    |  |  |  |  |
| In order to get the best analysis of the magnetic field, you must choose from the menu how the motor-winding is connected when running in normal operation, normally either Star/Y- or Delta/Δ-connection. Information about the connection is normally shown next to the rated voltage, on the nameplate of the motor. If you are not sure what the connection is, or if your motor is not using ordinary Y or Δ-connection, you should choose "Unknown/Other" in the menu. |      |  |  |  |  |
| Previous                                                                                                    | Next |  |  |  |  |

| < Nameplate                                                                                                    | e info          | List |  |  |  |
|----------------------------------------------------------------------------------------------------|-----------------|------|--|--|--|
| ADD NAMEPLATE IMAGE                                                                                                    |                 |      |  |  |  |
| Connection typ                                                                                                    | e* Add<br>Value | •    |  |  |  |
| -                                                                                                    | Unknown/Other   |      |  |  |  |
|                                                                                                    | Delta           | - 1  |  |  |  |
| In order to get the be<br>magnetic field, you n                                                                                                    | Star            |      |  |  |  |
| menu how the motor-winding is connected<br>when running in normal operation, normally<br>either Star/Y- or Delta/ $\Delta$ -connection.<br>Information about the connection is normally<br>shown next to the rated voltage, on the<br>nameplate of the motor. If you are not sure<br>what the connection is, or if your motor is not<br>using ordinary Y or $\Delta$ -connection, you should<br>choose "Unknown/Other" in the menu. |                 |      |  |  |  |
| Previous                                                                                                    |                 | Next |  |  |  |

| DOCUMENT ID                                | REV. | SECURITY LEVEL | DATE                          | LANG. | PAGE  |  |
|--------------------------------------------|------|----------------|-------------------------------|-------|-------|--|
| 9AKK107992A8819                            | A    | External       | 18 <sup>th</sup> October 2021 | EN    | 11/14 |  |
| © Copyright 2021 ABB. All rights reserved. |      |                |                               |       |       |  |

# Industrial areas are highlighted on the map box tile

In Smart Sensor portal, the industrial areas are highlighted in Red.

Go to Condition Monitoring  $\rightarrow$  Overall Condition and select a plant. Click on the ? (Map) and look for any industrial plants. Note that industrial plants appear with a red highlight.

| AB  | Smart Sensor (Beta) | Condition Monitoring | Symptom Monitoring | Asset Details | Organization Management    | th Test_SmartSensor                                   | 2. Malathi Menagegad        | ≡ |
|-----|---------------------|----------------------|--------------------|---------------|----------------------------|-------------------------------------------------------|-----------------------------|---|
| Tes | st_SmartSensor      | ~                    |                    |               |                            |                                                       |                             |   |
|     | Overall Condition   | n                    | Condition Indexes  |               | condition indexes are basi | ed on the reliability of the assets and the total str | ess affecting the assets ov | • |
|     |                     | Plan                 | s ∨ SmartSen       | isor 🗸        |                            |                                                       |                             |   |

|       | Industrial Estate | stries Pvt. Ltd. |
|-------|-------------------|------------------|
| An    | cillary Estate    |                  |
|       |                   |                  |
| Indus | tries Pvt. Ltd.   |                  |
|       |                   |                  |

| DOCUMENT ID                                | REV. | SECURITY LEVEL | DATE                          | LANG. | PAGE  |  |  |
|--------------------------------------------|------|----------------|-------------------------------|-------|-------|--|--|
| 9AKK107992A8819                            | A    | External       | 18 <sup>th</sup> October 2021 | EN    | 12/14 |  |  |
| © Copyright 2021 ABB. All rights reserved. |      |                |                               |       |       |  |  |

#### Smart Sensor for Motors: Text for sensor replacement is improved

In Smart Sensor mobile app, a text message appears to confirm the correctness of sensor replacement. The following text messages are added:

• <u>Beginning of sensor replacement</u>: This text ensures that sensor is mounted correctly - "You can replace sensor {0} with a new sensor while keeping the settings, asset and history of the old sensor. Consider loading measurements before replacement if possible, as any unsaved measurements will be lost.

Please make sure the new sensor is active and its firmware is equal or higher than current sensor's firmware. You will be asked to choose which subscription to keep for the new sensor if both old and new sensors have active subscriptions. If neither has a subscription the handover of data will be done, but it will be inaccessible until you obtain a subscription. For a correct sensor replacement procedure please mount the new sensor in the same position. Changing position will impact various calibration parameters and will lead to incorrect sensor data collection."

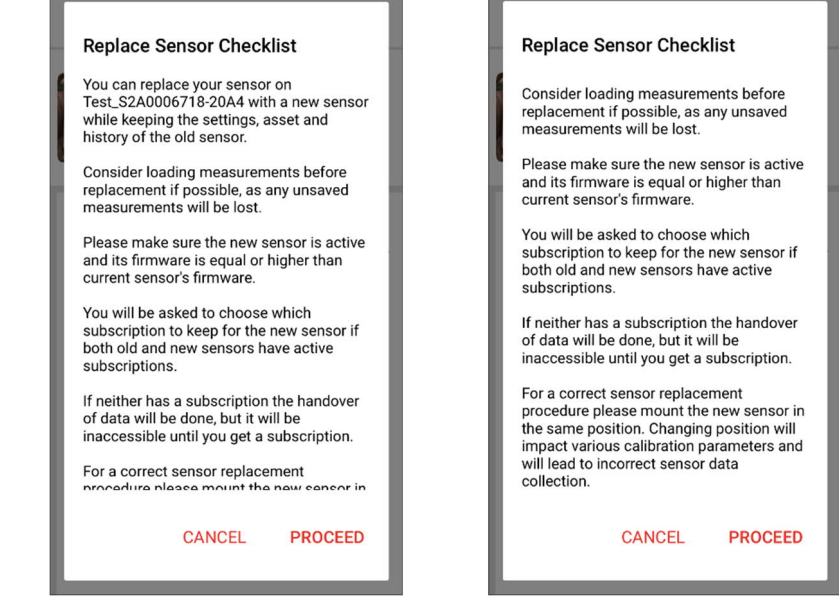

• <u>End of sensor replacement</u>: This text ensures that speed direction calibration is done - "Important information! For proper functioning and data handling of the sensor, please perform a new rotation direction calibration from Asset menu> Calibration > Set rotation direction."

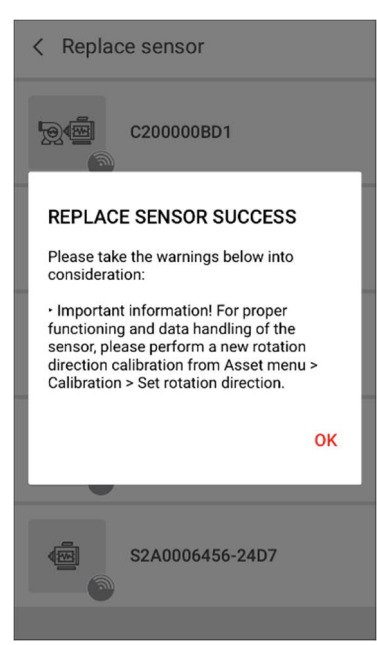

| DOCUMENT ID                                | REV. | SECURITY LEVEL | DATE                          | LANG. | PAGE  |  |  |
|--------------------------------------------|------|----------------|-------------------------------|-------|-------|--|--|
| 9AKK107992A8819                            | А    | External       | 18 <sup>th</sup> October 2021 | EN    | 13/14 |  |  |
| © Copyright 2021 ABB. All rights reserved. |      |                |                               |       |       |  |  |

#### Upper limits of bearing condition measurement

The upper limits of bearing condition measurement are corrected in following sensors: High performance Smart Sensor (generation 2), Smart Sensor for motors and pumps (generation 1), and MACHsense-R.

The modified limits are as follows:

- Bearing condition 35
- Alarm threshold 5
- Alert threshold 10

The info button shows a detailed description of what the limits mean. See an example in the screen below:

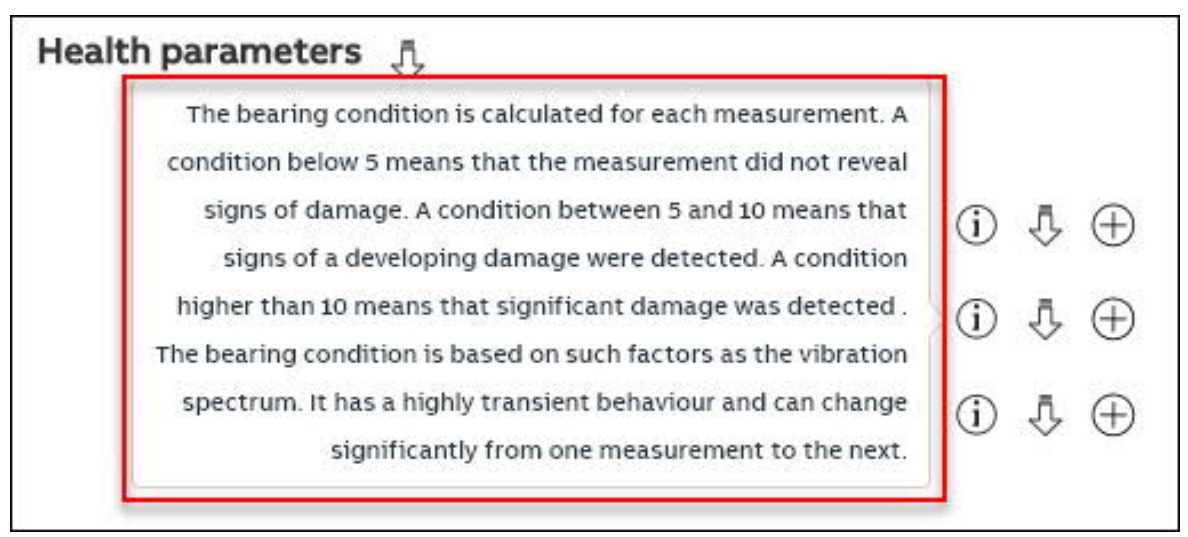

#### FFT calculation using radial component

Fast Furrier Transform (FFT) data is calculated and displayed for Smart Sensor Generation 2 sensor types using the high resolution 3-axis accelerometer spectrum (radial, axial, tangential), instead of the low resolution single-axis spectrum.

Condition index calculations enhanced

Condition index calculations are modified. Values that are beyond the min/max limit are marked as *invalid*. These values are also not considered for any index calculations.

| DOCUMENT ID                                | REV. | SECURITY LEVEL | DATE                          | LANG. | PAGE  |  |  |
|--------------------------------------------|------|----------------|-------------------------------|-------|-------|--|--|
| 9AKK107992A8819                            | A    | External       | 18 <sup>th</sup> October 2021 | EN    | 14/14 |  |  |
| © Copyright 2021 ABB. All rights reserved. |      |                |                               |       |       |  |  |